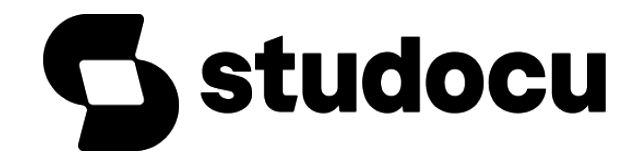

## Thu2photo - on thi cuoi ky

Tương Tác Người Máy (Trường Đại học Công nghiệp Thành phố Hồ Chí Minh)

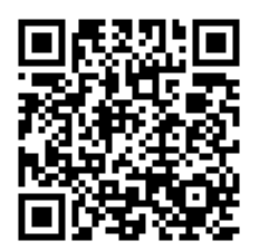

Scan to open on Studocu

11. Hãy viết một kịch bản (scenarios) cho một website, website này cho phép người dùng tìmkiếm, mua và tải một bản nhạc chuông về điện thoại di động của họ.

-Một buổi sáng đẹp trời, Jane tỉnh dậy và muốn nghe một bản nhạc chill chill trên máytính của mình. Cô ta lập tức truy cập vào Spotifyy, một trang web cung cấp các bản nhạc bản quyền . Trên trang chủ, Jane nhìn thấy một danh sách các thể loại nhạc đượcyêu thích nhất và các bản mới nhất được phát hành.

-Jane chọn vào danh mục "Tìm kiếm" và nhập vào từ khóa "Sơn Tùng MTP". Spotifyy

đưa ra một danh sách các kết quả tìm kiếm có liên quan. Jane có thể sắp xếp kết quả

theo thứ tự tăng dần hoặc giảm dần về giá cả hoặc độ phổ biến.

-Jane chọn một bản nhạc và nghe.

-Khi thấy hài lòng về chất lượng âm thanh cô ta đăng nhập vào tài khoản của mình và

chọn phương thức thanh toán. Spotifyy hỗ trợ các phương thức thanh toán an toàn

như Paypal và thẻ tín dụng.

12. Sau khi thanh toán thành công, cô ấy được phép sử dụng hệ thống và nghe những bản

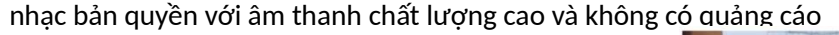

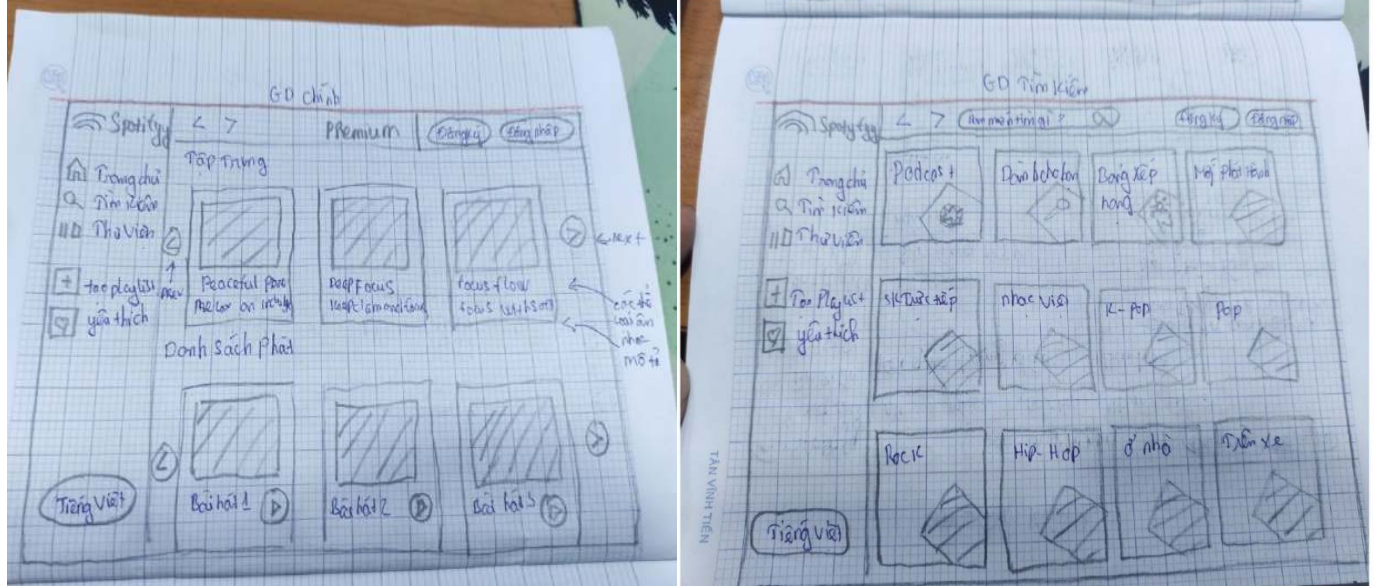

2.Người dùng (ND) đến một trung tâm thương mại năng động và thấy một máy in ảnh tự động

đặt tại khu vực nghỉ ngơi. ND cảm thấy tò mò và quyết định thử nghiệm máy in ảnh này.

- Kết nối máy in ảnh:

+ ND mở ứng dụng trên điện thoại thông minh và bật chức năng Bluetooth hoặc Wi-Fi.

Trên màn hình cảm ứng của máy in ảnh, ND chọn tùy chọn "Kết nối với điện thoại" và theo

studocu

This document is available free of charge on

Downloaded by Phúc Lâm

hướng dẫn để thiết lập kết nối với điện thoại thông qua Bluetooth hoặc Wi-Fi.

- Chọn ảnh và tùy chỉnh:

+ Sau khi kết nối thành công, trên màn hình cảm ứng của máy in ảnh, ND xem các hướng dẫn hiển thị để chọn ảnh từ điện thoại.

+ ND duyệt qua kho ảnh trên điện thoại và chọn một bức ảnh mà ND muốn in.

+ Máy in ảnh hiển thị bức ảnh đã chọn, cho phép ND tùy chỉnh nội dung bằng cách thay đổi caption hoặc đổi chiều ảnh theo ý muốn.

- Lựa chọn định dạng in ảnh:

+ ND quan sát các tùy chọn in trên màn hình và chọn một trong hai định dạng in: classic polaroid hoặc in nguyên tấm.

+ Sau khi chọn, màn hình cảm ứng xác nhận lựa chọn và chuẩn bị máy in ảnh cho quá trình in.

- Thanh toán và in ảnh:

+ Máy in ảnh cung cấp tùy chọn thanh toán bằng tiền mặt hoặc thanh toán trực tuyến.

+ Nếu ND chọn thanh toán bằng tiền mặt, máy in ảnh yêu cầu ND chèn tiền mặt vào khe thanh toán.

+ Nếu ND chọn thanh toán trực tuyến, máy in ảnh hiển thị mã QR hoặc các tùy chọn thanh toán điện tử. ND sử dụng ứng dụng thanh toán trên điện thoại để quét mã QR hoặc hoàn tất thanh toán trực tuyến.

+ Sau khi thanh toán thành công, máy in ảnh bắt đầu quá trình in. ND chờ đợi trong một thời gian ngắn và nhận được ảnh in sẵn.

- Nhận ảnh và hoàn tất:

+ Máy in ảnh trả lại điện thoại của ND và hiển thị thông báo rằng in ảnh đã hoàn tất.

+ ND lấy ảnh từ máy in ảnh và kiểm tra chất lượng in.

+ Nếu ND muốn in thêm ảnh, ND có thể lặp lại quy trình từ bước 2.

+ Sau khi hoàn tất, ND rời khỏi máy in ảnh và tiếp tục hoạt động của mình trong trung tâm thương mại